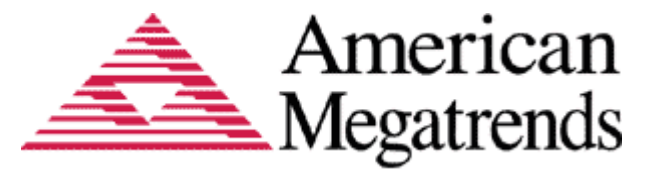

# Aptio ChangeLogo 5.03 User Guide

# Aptio ChangeLogo Version 5.03

Document Revision 1.05 September 15, 2016

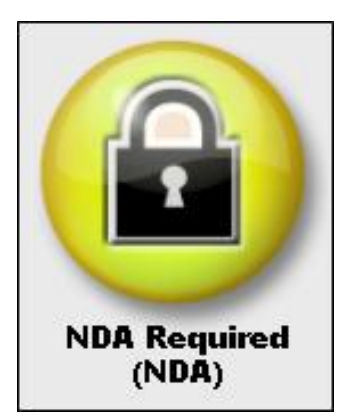

Confidential, NDA Required Copyright © 2016

American Megatrends, Inc. 5555 Oakbrook Parkway Suite 200 Norcross, GA 30093 (USA)

All Rights Reserved Property of American Megatrends, Inc.

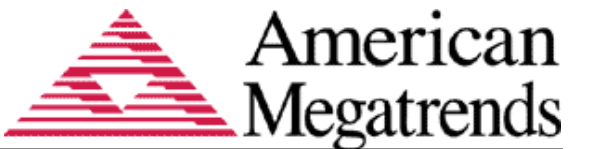

# Legal

#### Disclaimer

This publication contains proprietary information which is protected by copyright. No part of this publication may be reproduced, transcribed, stored in a retrieval system, translated into any language or computer language, or transmitted in any form whatsoever without the prior written consent of the publisher, American Megatrends, Inc. American Megatrends, Inc. retains the right to update, change, modify this publication at any time, without notice.

For Additional Information

Call American Megatrends, Inc. at 1-800-828-9264 for additional information.

#### Limitations of Liability

In no event shall American Megatrends be held liable for any loss, expenses, or damages of any kind whatsoever, whether direct, indirect, incidental, or consequential, arising from the design or use of this product or the support materials provided with the product.

#### Limited Warranty

No warranties are made, either expressed or implied, with regard to the contents of this work, its merchantability, or fitness for a particular use. American Megatrends assumes no responsibility for errors and omissions or for the uses made of the material contained herein or reader decisions based on such use.

Trademark and Copyright Acknowledgments

Copyright © 2016 American Megatrends, Inc. All Rights Reserved.

American Megatrends, Inc. 5555 Oakbrook Parkway Suite 200 Norcross, GA 30093 (USA)

All product names used in this publication are for identification purposes only and are trademarks of their respective companies.

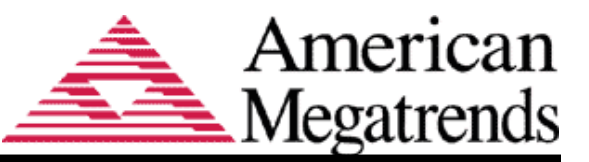

# **Table of Contents**

| Document Information                                                                               | 4      |
|----------------------------------------------------------------------------------------------------|--------|
| Purpose<br>Audience<br>Change History                                                              |        |
| Introduction                                                                                       | 5      |
| Overview<br>Features                                                                               | 5<br>5 |
| This list of features is supported                                                                 | 5      |
| Requirements<br>Supported Operation System<br>Supported Logo File Formats<br>Firmware Requirements |        |
| Getting Started                                                                                    | 9      |
| Installation                                                                                       | 9      |
| Command Line Operation                                                                             |        |
| Overview<br>Command Syntax<br>Multi-Platform Command Syntax<br>Exit Codes                          |        |
| Secure Flash Capsule                                                                               | 15     |
| Overview                                                                                           |        |
| Multiple Splash Logos                                                                              |        |
| Overview<br>Command Line Interface for multiple logos<br>Multi-Platform Command Syntax             |        |
| Additional Features                                                                                | 20     |
| Logo Size and Type Check                                                                           |        |

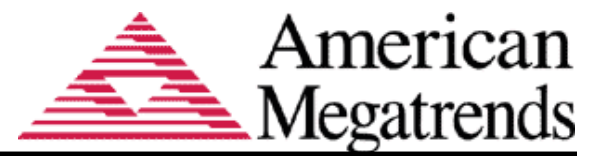

# **Document Information**

# Purpose

This document is intended to provide all the necessary information regarding usage of AMI ChangeLogo Tool.

## Audience

The intended audiences are BIOS developers, Generic Chipset Porting Engineers, OEM Porting Engineers, and AMI OEM Customers.

# **Change History**

| Date      | Revision History | Description                                                                                        |
|-----------|------------------|----------------------------------------------------------------------------------------------------|
| 6/6/2016  | 1.00             | Initial release                                                                                    |
| 6/13/2016 | 1.01             | Add ARM 64 Linux                                                                                   |
| 7/12/2016 | 1.02             | Updated for changelogo uefi release                                                                |
| 7/25/2016 | 1.03             | Updated for removal and addition of certain exit codes.                                            |
| 8/11/2016 | 1.04             | Updated for adding Notes regarding error codes.                                                    |
| 9/15/2016 | 1.05             | Updated for removing common logo wraning message if no /p switch mentioned with replace operations |
|           |                  |                                                                                                    |
|           |                  |                                                                                                    |

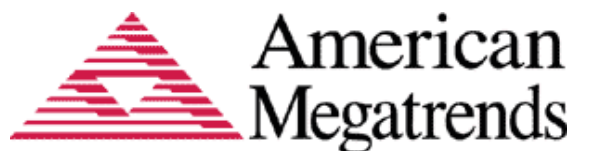

# Introduction

# Overview

AMI ChangeLogo Tool allows you to replace the logo inside the APTIO Firmware file or Capsule file with a new one.

### Features

This list of features is supported.

- Extract a Splash Logo
- Replace a Splash Logo
- Extract a Small Logo
- Replace a Small Logo
- Modifies the F/w Image without requiring rebuild.
- Support Capsule files
- Supports LZMA
- Single executable
- Operation from command line
- Insert Logo
- Delete Logo
- Multiple Splash Logos
- BIOS logo display capability check
- Additional splash logos stored in freeform subtype GUID sections
- JPEG compatibility checking
- PNG image support
- Supports APTIO V
- Block execution on non Aptio V ROM images
- Support for BIOS with FIT.
- Support to update unsigned area without invalidating signature.
- Support to verify logo change.
- Support Multi-Platform ROM image.
- Support PEI/DXE Modules
- Compatible with AMI debugger
- Prohibit saving AMI secure capsule files
- Save AMI Capsule file as ROM
- Optimize Size support

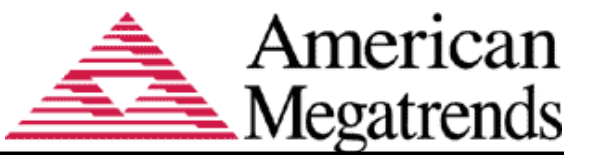

- Support for Compress and Decompress file.
- JPEG compatibility checking
- Check logos for TSE compatibility
- BIOS logo display capability check
- Save BIOS file using AptioV build tools to build image
- ARM Support
- Support images with top-down volume allocation
- Support more than 256 files/volume
- Automatic expansion of nested volumes

## Requirements

#### Supported Operation System

The Change Logo Tool is supported by the following operating systems:

- Microsoft® Windows® 2000
- Microsoft® Windows® XP
- Microsoft® Windows® 2003
- Microsoft® Windows® Vista
- Microsoft® Windows® 7
- Microsoft® Windows® 8
- Microsoft® Windows® 8.1
- Microsoft® Windows® Server 2008 R2
- Microsoft® Windows® Server 2012 R2
- Linux
- UEFI

### Supported Logo File Formats

AMI ChangeLogo tool supports BMP, JPG, PCX and GIF file formats. However, in this tool BMP is considered as the default format, and the BIOS must be configured at build time by setting the respective SDL tokens for enabling support for formats other than BMP. There are no color depth restrictions for this image. The image cannot be a Run-length encoding (RLE) encoded bitmap or compressed bitmap. Compression here refers to image compression as defined by the BMP format, not EFI compression.

The Change Logo Tool supports the following image formats outlined below,

- BMP files
- JPEG files
- GIF files

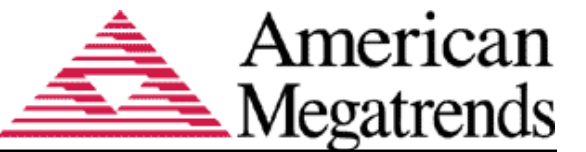

- PCX files
- PNG files

**BMP** 

• Supports 16 color, 256 color and 24bit Color BMPs

#### JPEG

- Restart intervals supported
- The X-density/Y-density should be 1:1.
- It doesn't support "Progressive encoding".
- It only supports YUV112 (color component sampling 1:1:2).

A list of allowed and disallowed JPEG marker types may be found in the "Aptio ChangeLogo Specification" document.

#### PCX

- Supports only 2 versions, version 5 (Only 256 & 16 colors) and version 2
- PCX images with palette information only supported

GIF

- 24 bit color
- Animated GIF supported.

#### PNG

- 8 bit grayscale
- 8 bit indexed color
- 8 bit RGB color
- 16 bit RGB color

For "splash" logos, the image is designed to fit into a specified area of the screen. The dimensions of the image file should be set accordingly to fit in that desired area. To leave room for POST information, the "small" logo should be no larger than 400 by 100 pixels.

#### Firmware Requirements

The Change Logo utility requires that the input file be an APTIO firmware file or Capsule file with Logo module already present.

The Firmware file can be loaded into your host system from the hard disk drive.

It is compatible with APTIO V.

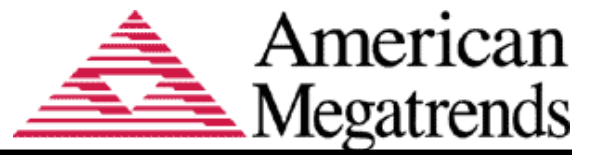

## **Other Prerequisites**

For UEFI version, python support is needed. Install python to EFI folder in file system root.

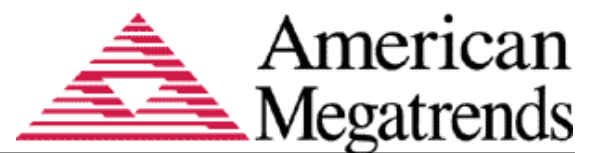

**Getting Started** 

# Installation

ChangeLogo doesn't require to run any installer. Copy the ChangeLogo executable into the preferred location on hard drive and run the executable from command window.

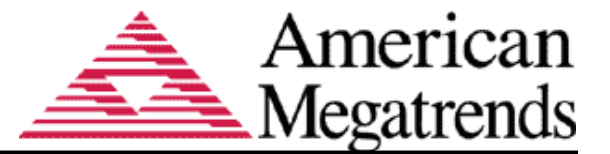

# **Command Line Operation**

# Overview

ChangeLogo application operates in command line mode. The below commands are supported:

### **Command Syntax**

**Note:** Replace the 'ChangeLogo' command with one of the executable names listed below based on platform.

Windows 32-bit: ChangeLogoWin32

Windows 64-bit: ChangeLogoWin64

Linux 64-bit: ChangeLogoLnx64

Linux AARCH64 ChangeLogoLnxAarch64

UEFI 64 bit: ChangeLogoEfi64.efi

1. Logo Extraction

The extraction operation has the following syntax:

ChangeLogo /i <firmware file> /e [<logo file>] [/s] [/f]

Where /s indicates the "small" logo. If /s is not given, then the splash logo is extracted. The program will generate a file extension appropriate for the logo graphic image type (bmp, gif, jpg, or pcx). If no logo file name is given then the program uses base names "smlogo" or "splash". If the "/f" option is supplied the program will write over any existing logo file, otherwise it will issue an error message.

2. Logo Replacement

The replacement operation has the following syntax:

ChangeLogo /i <input firmware file> /o <output firmware file>/r <logo file> [/s] [/f] [/temp <TempDrive>]

If the current and replacement files have different graphic image types then the program will issue an error message and terminate. This restriction may be over-ridden by using the "/f" (force) option. In this case, a warning message is issued. If the firmware volume does not have room for the replacement logo, ChangeLogo will issue an error message.

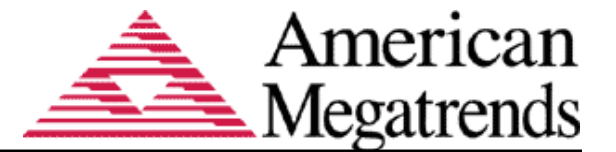

The "/f" option also controls whether or not the program will write over an existing file. The compression type of the replaced logo is preserved.

If the logo FFS file contains a section of type EFI\_SECTION\_USER\_INTERFACE, then the new logo file name is updated in that section.

[/temp <TempDrive>] /temp option is for providing temporary disk drive as the input to generate build input files for rebuilding image.

3. Logo Deletion

Logos may be deleted from an image using the "/d" option:

```
ChangeLogo /i <input firmware file> /o <output firmware file> /d [/s] [/f] [/temp <TempDrive>]
```

4. Logo Addition

A logo may be added in cases where the logo is absent or previously deleted.

```
ChangeLogo /i <input firmware file> /o <output firmware file> /a <logofile> [/s] [/f] [/temp <TempDrive>]
```

If the logo is already present it is considered an error and you must use the replace operation instead. Firmware volumes are tested until a volume with sufficient room is found. If the volume already contains a logo of a different kind (splash or small) then that volume is selected first. The boot block is not considered for logo insertion. Logos are always compressed using the Tiano method.

5. Test for Fit

A replacement logo file may be tested against an image to see if it will fit:

```
ChangeLogo /i <firmware file> /t <logo file> [/temp
<TempDrive>]
```

If the image will not fit, the program will issue an error message.

6. Report Logo Image Types

```
ChangeLogo /i <firmware file> /l
```

7. Help

Any of '/?' or invalid parameters will issue a usage message.

### Multi-Platform Command Syntax

1. Logo Extraction

The extraction operation has the following syntax:

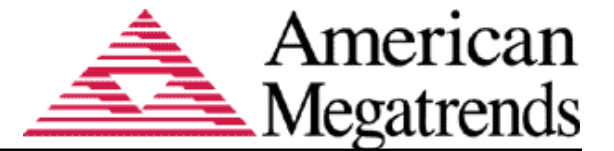

ChangeLogo /i <firmware file> /e [<logo file>] [/p <platform name>] [/s] [/f]

Where /p indicates platform name. If /p is not mentioned then it looks for logo shared among all the platforms.

2. Logo Replacement

The replacement operation has the following syntax:

ChangeLogo /i <input firmware file> /o <output firmware file> /r <logo file> [/p <platform name>] [/s] [/f] [/temp <TempDrive>]

Where /p indicates platform name. If /p is not mentioned then it tries to replace the logo shared among all the platforms.

[/temp <TempDrive>] /temp option is for providing temporary disk drive as the input to generate build input files for rebuilding image.

3. Logo Deletion

Logos may be deleted from an image using the "/d" option:

ChangeLogo /i <input firmware file> /o <output firmware file> /d [/p <platform name>] [/s] [/f] [/temp <TempDrive>]

Where /p indicates platform name. If /p is not mentioned then it tries to delete the logo shared among all the platforms. The user will be notified with the message "Logo is shared between platforms. Change will be applied to all platforms." when deleting a logo that is shared among platforms.

4. Logo Addition

A logo may be added in cases where the logo is absent or previously deleted.

ChangeLogo /i <input firmware file> /o <output firmware file> /a <logofile> [/p <platform name>] [/s] [/f] [/temp <TempDrive>]

Where /p indicates platform name. When the platform is specified, the tool will try to insert the logo specific to the particular platform. If the platform specific volume is not found, then it will try to insert the logo common to all platforms. In this case, user will be notified with the message *"Platform specific volume not found. Logo inserted common to all platforms."*. When the platform is not specified, the tool will try to insert the logo common to all platforms.

5. Test for Fit

A replacement logo file may be tested against an image to see if it will fit:

ChangeLogo /i <firmware file> /t <logo file> [/p <platform name>] [/temp <TempDrive>]

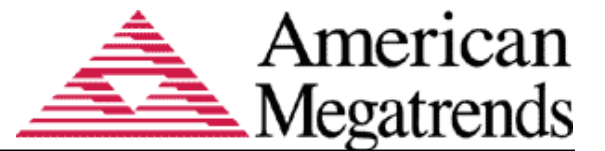

If the image will not fit, the program will issue an error message. Where /p indicates platform name. It checks fit operation for logo present for that particular platform. If /p is not mentioned, then it checks fit operation for logo shared among all the platforms.

- 6. Report Logo Image Types
  - a) Logos shared among all platforms.

```
ChangeLogo /i <firmware file> /l
```

b) Logos for all platforms.

```
ChangeLogo /i <firmware file> /l /all
```

c) Logos for a particular platform.

```
ChangeLogo /i <firmware file> /l /p <platform name>
```

Note: '/all' option shouldn't be given along with '/p' option.

### Exit Codes

In command line mode, the program returns error exit codes:

| Error                 | Error Codes | Descriptions                             |
|-----------------------|-------------|------------------------------------------|
| EXIT_SYNTAX           | 1           | Command line syntax error                |
| EXIT_IMAGE_SAVE_ERROR | 2           | Image save error                         |
| EXIT_LOGO_NOT_FOUND   | 4           | Logo(s) not found in<br>image            |
| EXIT_IMAGE_LOAD       | 5           | Failed to load image                     |
| EXIT_IMAGE_TYPES      | 6           | Replacement image type<br>different      |
| EXIT_REPLACE_ERROR    | 7           | Replacement operation failed             |
| EXIT_NO_LOGO_FILE     | 8           | Logo file does not exist                 |
| EXIT_WRITE_PROTECT    | 9           | Logo file or image is<br>write-protected |
| EXIT_FILE_EXISTS      | 10          | File would be over<br>written            |
| EXIT_LOGO_EXISTS      | 13          | Insertion would replace existing logo    |
| EXIT_ADD_ERROR        | 14          | Add logo failed                          |
| EXIT_OTHER            | 15          | Unclassified error                       |

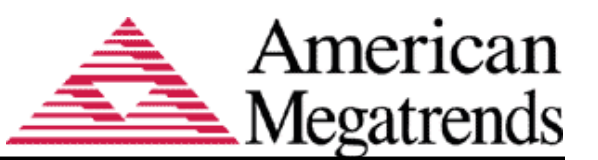

| Error                        | Error Codes | Descriptions                                                                       |
|------------------------------|-------------|------------------------------------------------------------------------------------|
| EXIT_UNSUPPORTED_SIZE        | 16          | Logo size exceeds BIOS<br>limits                                                   |
| EXIT_UNSUPPORTED_TYPE        | 17          | Logo type not supported<br>by BIOS                                                 |
| EXIT_INCORRECT_PLATFORM_NAME | 18          | Platform name is<br>incorrect in CMD for<br>multi-platform supported<br>rom image. |
| EXIT_INVALID_ARGUMENT        | 19          | Invalid argument in command                                                        |
| EXIT_CREATE_LOGO_ERROR       | 24          | Error in creating new<br>logo                                                      |
| EXIT_TEST_FIT_FAILED         | 25          | Test fit failed                                                                    |
| EXIT_UNSUPPORTED_JPEG        | 26          | Jpeg logo contains<br>unsupported data type                                        |
| EXIT_UNSUPPORTED_PNG         | 27          | Png logo contains<br>unsupported data type                                         |
| EXIT_LOGO_EXTRACT_ERROR      | 29          | Extract operation failed                                                           |

Note: For exit code EXIT\_SYNTAX, UEFI version will return 0x15 as exit status. Since the UEFI shell is having different meaning for Exit code 1.

In UEFI Shell Exit codes will be displayed in Hexadecimal.

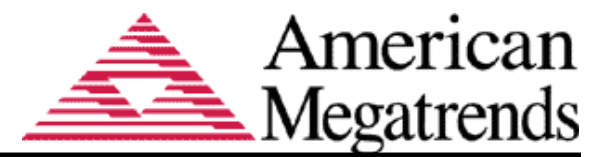

# Secure Flash Capsule

# Overview

The secure flash capsule (or AMI secure ROM file) contains logos in firmware volume nested inside special firmware files with fixed sizes and locations. These areas are exempt from the signature hash generation so may be updated by ChangeLogo after signing. If the logos are stored elsewhere, the program will not show them.

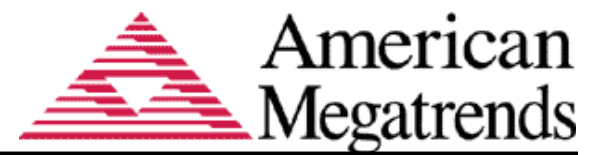

# Multiple Splash Logos

# Overview

The use of multiple splash logos makes it possible to select a splash logo at boot time.

#### Command Line Interface for multiple logos

8. Extract logo from multiple logos

ChangeLogo /i <firmware file> /e [<logo file>] /m<number> [/f]

The program will generate a file extension appropriate for the logo graphic image type (bmp, gif, jpg, or pcx). If no logo file name is given then the program uses base "splash". Without the "/f" option the program will refuse to write over an existing file.

Here "/m" denotes for multi-logo, where the user can specify the number for which the application will operate on. For example, the parameter "/m2" causes the application to extract the logo from the second FFS found which has EFI\_SECTION\_FREEFORM\_SUBTYPE\_GUID section with the GUID matching that of the file GUIDs used now.

9. Replace a logo from multiple logos

ChangeLogo /i <input firmware file> /o <output firmware file> /r <logo file> /m<number> [/f] [/temp <TempDrive>]

If the current and replacement files have different graphic image types then the program will issue an error message and terminate. This restriction may be over-ridden by using the "/f" (force) option. If the firmware volume does not have room for the replacement logo, ChangeLogo will issue an error message. Without the "/f" option the program will refuse to write over an existing file.

Here "/m" denotes for multi-logo, where the user can specify the number for which the application will operate on. For example, the parameter "/m2" causes the application to replace the logo from the second FFS found which has EFI\_SECTION\_FREEFORM\_SUBTYPE\_GUID section with the GUID matching that of the file GUIDs used now

If the logo FFS file contains a section of type EFI\_SECTION\_USER\_INTERFACE, then the new logo file name is updated in that section.

[/temp <TempDrive>] /temp option is for providing temporary disk drive as the input to generate build input files for rebuilding image.

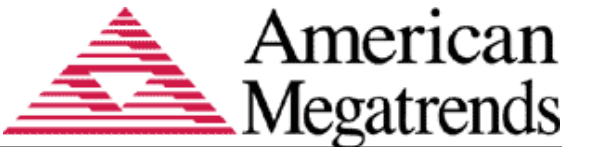

10. Report a logo type for multiple logos

#### ChangeLogo /i <input firmware file> /l /m

This command will report the list of logos available in the ROM image with the logo type. Since for multi-logo support only splash logo will be available, the command will display all the splash logos that are stored in an EFI\_SECTION\_FREEFORM\_SUBTYPE\_GUID section with the GUID matching that of the file GUIDs used now along with the logo type.

The sample screen shot is shown below:

When the logo FFS file contains the logo file name,

| Command Prompt                                                                                                    | -           |      | ×    |
|----------------------------------------------------------------------------------------------------|-------------|------|------|
| E:\RomUtilities\ChangeLogo>ChangeLogo.exe /i AMI_Multi_Logo_wit]<br>/l /m                                                                                                    | h_UI_sectio | on.R | OM ^ |
| ChangeLogo 5.01.0012<br>ChangeLogo 5.01.0012<br>Copyright (c)2015 American Megatrends, Inc.                                                                                                    |             | +    |      |
| No i FileName i LogoType                                                                                                    |             |      |      |
| 1   OemLogo1.bmp   BMP File (*.bmp)  <br>2   OemLogo2.bmp   BMP File (*.bmp)  <br>3   OemLogo3.bmp   BMP File (*.bmp)  <br>4   OemLogo4.bmp   BMP File (*.bmp)  <br>5   OemLogo5.bmp   BMP File (*.bmp) |             |      |      |
| E:\RomUtilities\ChangeLogo>                                                                                                    |             |      | ~    |

When the logo FFS file does not contain the logo filename,

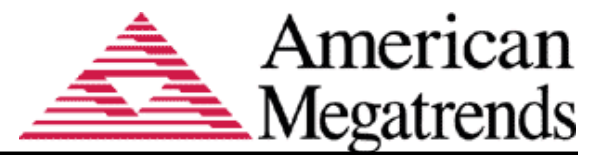

| C-4.                  | Command Prompt                                                                                                    | -    |      | ×       |
|-----------------------|----------------------------------------------------------------------------------------------------|------|------|---------|
| E:\Rom<br>0M ∕1       | Utilities\ChangeLogo>ChangeLogo.exe /i AMI_Multi_Logo_without_UI<br>/m                                                                                                    | _sec | tio: | n . R ^ |
| *                     | ChangeLogo 5.01.0012<br>Copyright <c>2015 American Megatrends, Inc.</c>                                                                                                    |      | +    |         |
| No l                  | FileName LogoType                                                                                                    |      |      |         |
| 1<br>2<br>3<br>4<br>5 | F06FA021-5498-42B9-A35C-BEDBC85E4F78   BMP File (*.bmp)  <br>0A727B8E-6356-4EEE-843E-8CDC6313A80F   BMP File (*.bmp)  <br>0B727B8E-6356-4EEE-843E-8CDC6313A80F   BMP File (*.bmp)  <br>03727B8E-6356-4EEE-843E-8CDC6313A80F   BMP File (*.bmp)  <br>03727B8E-6356-4EEE-843E-8CDC6313A80F   BMP File (*.bmp)  <br>0C727B8E-6356-4EEE-843E-8CDC6313A80F   BMP File (*.bmp) |      |      |         |
| E∶∖Rom                | Utilities\ChangeLogo>                                                                                                    |      |      | ~       |

### Multi-Platform Command Syntax

11. Extract logo from multiple logos

ChangeLogo /i <firmware file> /e [<logo file>] /m <number> [/f] [/p <platform name>]

Where /p indicates platform name. If /p is not mentioned then it looks for logo shared among all the platforms.

12. Replace a logo from multiple logos

ChangeLogo /i <input firmware file> /o <output firmware file> /r <logo file> /m <number> [/f] [/p <platform name>] [/temp <TempDrive>]

Where /p indicates platform name. If /p is not mentioned then it tries to replace the logo shared among all the platforms.

[/temp <TempDrive>] /temp option is for providing temporary disk drive as the input to generate build input files for rebuilding image.

- 13. Report logo type for multiple logos
  - a) Logos shared among all platforms

ChangeLogo /i <firmware file> /l /m

b) Logos for all platforms.

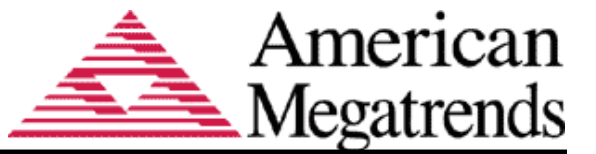

ChangeLogo /i <firmware file> /l /m /all

c) Logos for specific platform

ChangeLogo /i <firmware file> /l /m /p <platform name>

Note: '/all' option shouldn't be given along with '/p' option.

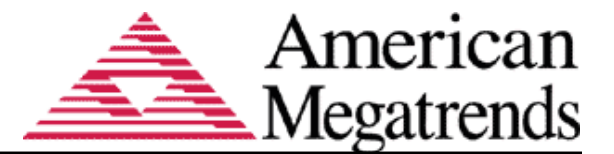

# **Additional Features**

# Logo Size and Type Check

ChangeLogo always gives a warning if the user changes the logo type. In addition, if the BIOS image contains a logo capability table it can give a warning if the type or dimensions of a replacement logo are not supported by the BIOS. The command line will give an error message and exit with an error code. If the '/f' option is present it will accept the logo but still issue a warning message.